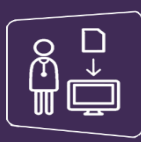

## MonSisra

Vous constatez une erreur d'identité patient : doublon ou traits stricts à corriger pour une identité que vous avez créée, démarches à effectuer par MonSisra :

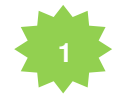

Connectez-vous à **MonSisra**, messagerie sécurisée de santé : <u>https://www.sante-ra.fr/messagerie</u>

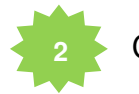

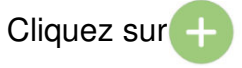

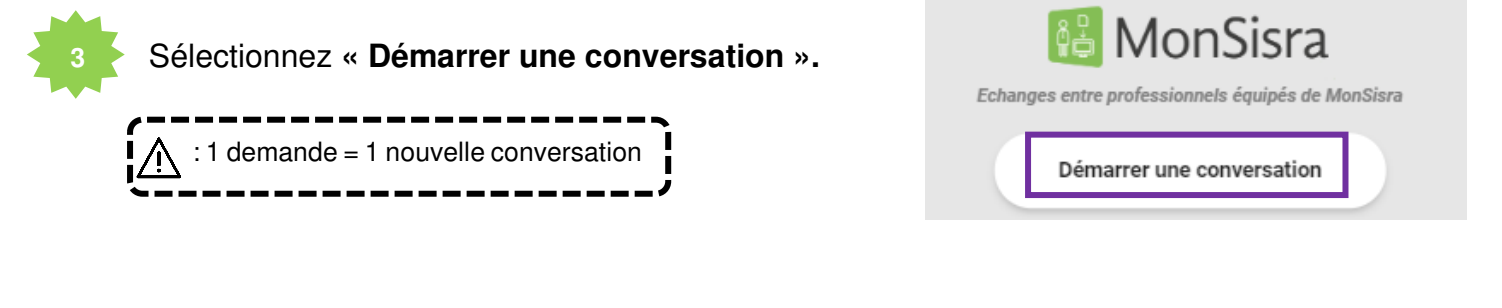

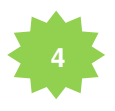

Recherchez votre destinataire :

Saisissez « STIC », 2 lancez la recherche puis 3 sélectionnez Cellule
 Qualité Centrale identitovigilance STIC » et
 validez

| +                                                                     |                                                     | Destinataires |
|-----------------------------------------------------------------------|-----------------------------------------------------|---------------|
| stic                                                                  | Ville, départ, établ.                               | + Q           |
| *                                                                     | 0                                                   | ۹ 2           |
| SERVICES                                                              |                                                     |               |
| Cellule Qualite Centrale Identitovigilance STIC<br>Bureau des entrées |                                                     | * 🛛           |
| À : Cellule Qualite Centrale Identitovigilance STIC 🛛 🔊               |                                                     |               |
| VA                                                                    | LIDER                                               |               |
|                                                                       | 4                                                   |               |
| Cliquez sur l'étoile pour désigned le retrouver plus rapidement       | gner le compte comme favori et<br>la prochaine fois |               |

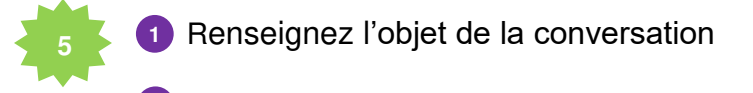

2 En cas de demande de fusion, précisez :

- Le nom de naissance
- Le prénom de naissance
- La date de naissance

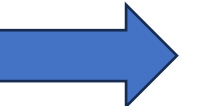

Ou faire une copie d'écran des identités en suspicion de doublon depuis l'écran de recherche MonPatient

o Professionnel demandeur : identité et établissement

En cas de demande de modification de trait strict\* d'une identité que vous avez créée, précisez :

- L'IPPR à modifier
- Le nom de naissance
- Le prénom de naissance
- La date de naissance
- Le ou les traits stricts\* à corriger
- o Professionnel demandeur : identité et établissement

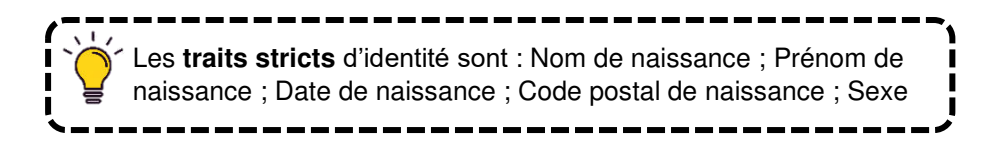

 Joignez une pièce d'identité à haut niveau de confiance en cliquant sur
 Passeport ou CNI européenne ou titre de séjour + Livret de famille ou extrait d'acte de naissance pour les mineurs

4 Une fois les éléments chargés, 5 cliquez sur « Envoyer ».

| Agir en tant que *<br>Mme Samia NEMILI                                                                                                    | ~         |  |
|----------------------------------------------------------------------------------------------------|-----------|--|
| Membres de la conversation * Cellule Qualite Centrale Identitovigilance STIC 😒                                                                                                    | œ         |  |
| Patient concerné                                                                                                    | Φ         |  |
| Vous avez 10 conversations existantes avec ces participants                                                                                                    |           |  |
| Objet * Doublon identité/ Modification identité                                                                                                    |           |  |
| <ul> <li>O Le nom de naissance</li> <li>O Le prénom de naissance</li> <li>O La date de naissance</li> <li>O La date de naissance</li> <li>O Professionnel demandeur : identité et établissement</li> </ul> |           |  |
| Capture d'écran 2024-10-14 152626 🛞 Carte Nationale Identité 🔇                                                                                                    |           |  |
| AJOUTER UNE PIÈCE JOINTE                                                                                                    | ENVOYER 🗹 |  |

La cellule qualité centrale vous informera quand la fusion ou la modification sera effective.